## LernSax - Vertretungsplan einrichten und mit Indiware koppeln

Das Modul "Vertretungsplan" steht LernSax-Nutzern zur Verfügung, muss aber von Schuladmin erst aktiviert werden, da ja nicht alle Schulen den Vertretungsplan auch tatsächlich brauchen. Es ist multifunktional und kann sowohl mit einigen Stundenplanungsprogrammen (Indiware, untis, Davinci) als auch ohne eine solche Anbindung betrieben werden.

#### 1. Einschalten

Zugänglich macht man es unter Reiter "Institution", Menüpunkt Administration --> Institution --> Basisrechte (Abbildung). Schalten Sie den Plan einfach auf "Verfügbar".

| Allgemein              | Basis-Rechte                         | 0 🔒 🛛 🗙               |
|------------------------|--------------------------------------|-----------------------|
|                        | Institution Schule "Am Bürgergarten" |                       |
| Administration I       | ۱<br>Funktion                        | Deaktiviert Verfügbar |
|                        | Mailservice                          | ۲                     |
| Institution Lehrer Sch | <sup>il</sup> Adressbuch             | ۲                     |
|                        | Mitgliederliste                      |                       |
|                        | Forum                                | •                     |
|                        | Umfragen                             | ۰                     |
| unktion                | Chat                                 | ۲                     |
| 🖌 🖌 🖉 🕼 🖬 🖌            | Lehrerboard                          | ۰                     |
|                        | Schülerboard                         | ۲                     |
|                        | Mailinglisten                        |                       |
|                        | Dateiablage                          |                       |
|                        | Mitteilungen                         |                       |
|                        | Kalender                             |                       |
|                        | Aufgaben                             | ۰                     |
|                        | Lesezeichen                          |                       |
|                        | Stundenplan                          |                       |
|                        | Ressourcenverwaltung                 |                       |
|                        | Formulare                            |                       |
|                        | Vertretungsplan                      |                       |

Ab sofort finden Sie in der Institution dem neuen Menüeintrag "Vertretungsplan", der aber erst noch mit Daten gefüttert werden muss, bevor er genutzt werden kann.

#### 2. Festlegen, wer den Vertretungsplan bearbeiten darf

Dazu sucht man sich die Lehrkraft (können auch mehrere sein) heraus, die diese Aufgabe übernehmen soll: Reiter "Institution", Menüpunkt Administration --> Lehrer und öffnet die Einstellungen "Mitgliedsrechte in dieser Institution" über das zweite Icon von rechts (Abbildung).

| Rechteverwaltung     |             |            |            | ) Ø ×      | 🛄 LernSax Lernen – Kommunizieren – Organ                                              |  |  |
|----------------------|-------------|------------|------------|------------|---------------------------------------------------------------------------------------|--|--|
| Funktion             | Deaktiviert | Aktiv      | Schreiben  | Admin      | rivat Institution Netzwerk Medien                                                     |  |  |
| Mailservice          | ۲           | $\bigcirc$ | 0          | 0          | MPZ Meißen - Schulverwaltu ·· Meine Gruppen ·· Meine Klassen                          |  |  |
| Adressbuch           | ۲           | $\bigcirc$ | 0          | 0          |                                                                                       |  |  |
| Mitgliederliste      | 0           | ۲          |            |            |                                                                                       |  |  |
| Forum                | 0           | $\bigcirc$ | ۲          | $\bigcirc$ | ehrer                                                                                 |  |  |
| Umfragen             | $\odot$     | ۲          | $\odot$    | $\odot$    |                                                                                       |  |  |
| Chat                 | 0           | $\bigcirc$ | ۲          | 0          | üler Partner Externe Gruppen Klassen                                                  |  |  |
| Lehrerboard          | 0           | $\bigcirc$ | ۲          | 0          | > Direktzugriff > Neuen Lehrer anlegen > Lehrerliste importieren > Zuordnungen verwah |  |  |
| Schülerboard         | 0           | ۲          | 0          | 0          | ugeordnet v                                                                           |  |  |
| Mailinglisten        | ۲           | $\bigcirc$ | 0          | $\bigcirc$ |                                                                                       |  |  |
| Dateiablage          | 0           | ۲          | 0          | $\bigcirc$ | Login Name                                                                            |  |  |
| Mitteilungen         | 0           | ۲          | $\bigcirc$ | $\bigcirc$ | administrator@sv.mpz-meissen.lernsax.de Administrator                                 |  |  |
| Kalender             | 0           | $\bigcirc$ | ۲          | 0          |                                                                                       |  |  |
| Aufgaben             | 0           | ۲          | 0          | 0          | Mitgliedsrechte in dieser Institution                                                 |  |  |
| Lesezeichen          | 0           | $\bigcirc$ | ۲          | 0          | beatriz.bockermann@sv.mpz-meissen.lernsax.de Beatriz Bockermann                       |  |  |
| Stundenplan          | 0           | ۲          | 0          |            |                                                                                       |  |  |
| Ressourcenverwaltung | $\bigcirc$  | $\bigcirc$ | ۲          | $\bigcirc$ | I I cesaro.plogstert@sv.mpz-meissen.lernsax.de Cesaro Plogstert                       |  |  |
| Formulare            | 0           | $\bigcirc$ | ۲          | $\bigcirc$ | elsa.weitkamp@sv.mpz-meissen.lernsax.de Elsa Weitkamp                                 |  |  |
| Vertretungsplan      | 0           | $\bigcirc$ | 0          | ۲          |                                                                                       |  |  |
| Courselets           | $\bigcirc$  | $\bigcirc$ | ۲          | $\bigcirc$ | I I im erich.hawighorst@sv.mpz-meissen.lernsax.de Erich Hawighorst                    |  |  |
| Lernplan             | 0           | ۲          | 0          | 0          | frederica hesselmeier@sympz-meissen lernsax de                                        |  |  |
| Blog                 | ۲           | $\bigcirc$ | 0          | 0          |                                                                                       |  |  |
| Wiki                 | -           | 0          |            | 0          | I Se.oestrovsky@sv.mpz-meissen.lernsax.de IIse Oestrovsky                             |  |  |
| > Speichern          |             |            |            |            | Juanito guenther@sympz-meissen lernsax de                                             |  |  |

Schalten Sie für den oder die betreffenden Kollegen den Vertretungsplan auf "Admin".

#### 3. Vertretungsplan einrichten und aktualisieren (URL für Kopplung mit Planungssoftware)

#### Achtung: Diese Funktion ist nur für Nutzer verfügbar, die in Schritt 2 dazu berechtigt wurden!

Soll externe Software wie Indiware genutzt werden, muss der Administrator im Vertretungsplan zunächst noch eine Upload-URL generieren, die dann in die Planungssoftware eingetragen wird.

Dazu im Vertretungsplan die Einstellungen aufrufen, auf den Import-Tab wechseln und im Abschnitt Davinci + Schule Online auf Upload-URL klicken. Der Status sollte "deaktiviert" sein, dann auf "Zugang erstellen" klicken.

### Vertretungsplan

| Tag Woche                                                                                                |                                         |
|----------------------------------------------------------------------------------------------------|-----------------------------------------|
| <b>A</b>                                                                                                 | Einstellungen > Neuen Eintrag erfassen  |
|                                                                                                    | Letzte Aktualisierung: 01.08.2017 12:26 |
| Einsteilungen                                                                                            |                                         |
| Darstellung Listen Import                                                                                | ach (Raum) Raum Beschreibung            |
|                                                                                                    |                                         |
| Bitte beachten Sie, dass ein Import alle manuellen Änderungen<br>überschreibt.<br>DaVinci + SchuleOnline |                                         |
| Datei<br>Datei auswählen Keine ausgewählt<br>ENBREA Scheduler JSON Exchange Format                       |                                         |
| Vpload-URL     FNBREA: Auto-Upload                                                                       | <br>0 🔒 🛛 🗙                             |
| Untis                                                                                                    |                                         |
| Datei Status Deaktiviert                                                                                 |                                         |
| > Speichern                                                                                              |                                         |
|                                                                                                    |                                         |
| <ul> <li>Zugang erstellen</li> </ul>                                                                     | Â                                       |

Die generierte URL tragen Sie in Indiware ein. Hier finden Sie unter den Einstellungen Klassen-Vertretungspläne die Möglichkeit der Einbindung einer Upload-URL für Lernsax. Die Bereitstellung des Vertretungsplans erfolgt unter Menü <Ausgabe> von Indiware.

| ENBREA: Aut                     | o-Upload 🕘 🔒 🕻                                       | <b>⊅ ×</b> |  |  |  |  |
|---------------------------------|------------------------------------------------------|------------|--|--|--|--|
| Fin neuer Zugang wurde angelegt |                                                      |            |  |  |  |  |
|                                 |                                                      |            |  |  |  |  |
| Bitte kopieren Sie              | e jetzt die anzeigten Daten in die Anwendung.        |            |  |  |  |  |
|                                 |                                                      |            |  |  |  |  |
| Status                          | Aktiviert                                            |            |  |  |  |  |
| URL                             | https://www.lernsax.de/pickup.php/9qkYX73uOuvbixP9VX | ROQ        |  |  |  |  |
| Erstellt                        | 20.10.2017 13:56, Frank Hunger 🔳                     |            |  |  |  |  |
| Letzter Kontakt                 | Nie                                                  |            |  |  |  |  |
|                                 |                                                      |            |  |  |  |  |

Ab sofort liefert Indiware den Vertretungsplan nach LernSax, sobald dort die Veröffentlichung ausgelöst wurde.

#### 4. Vertretungsplan nutzen - Automatische Benachrichtigung über Neueinträge

Achtung: Diese Funktion ist für alle Nutzer verfügbar!

# Vertretungsplan

| Т | ag  | Woche                                                       |  |
|---|-----|-------------------------------------------------------------|--|
| 4 | 4   |                                                             |  |
|   | Sie | worden nor Svetemnachricht über Aktualisierungen informiert |  |
|   | Sie | werden per Systemnachnent über Aktualisierungen informert.  |  |

Um über Änderungen im Vertretungsplan informiert zu sein, lassen sich Systemnachrichten generieren. Markieren Sie dazu im Kopf das Dreieck.

Bitte beachten Sie: Eine Benachrichtigung per Mail kann nur dann erfolgen, wenn Sie unter Privat  $\rightarrow$  Einstellungen  $\rightarrow$  Externe Dienste eine Mailadresse hinterlegt haben, an die die Benachrichtigung verschickt wird.